## Экран "Список покупок"

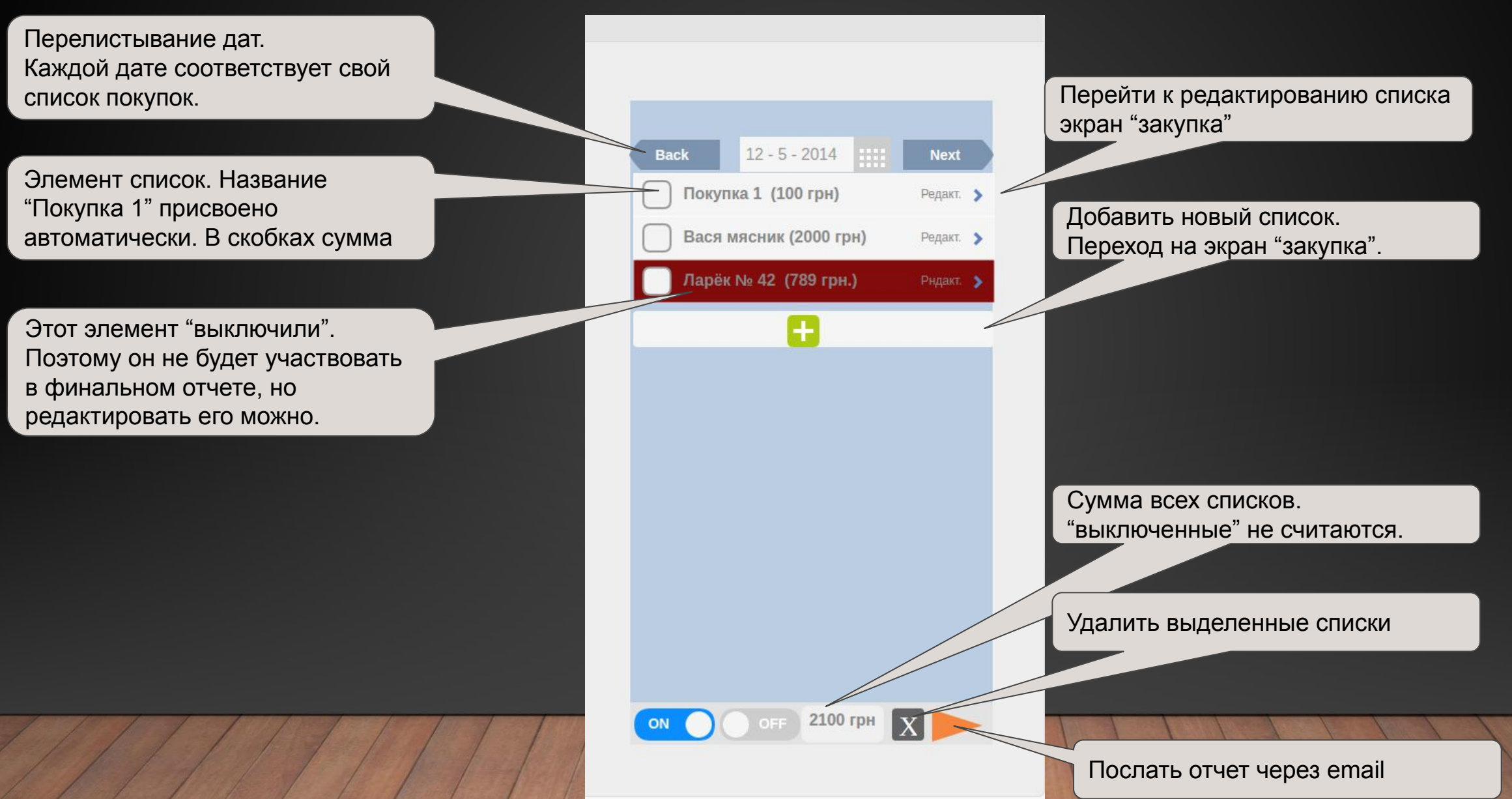

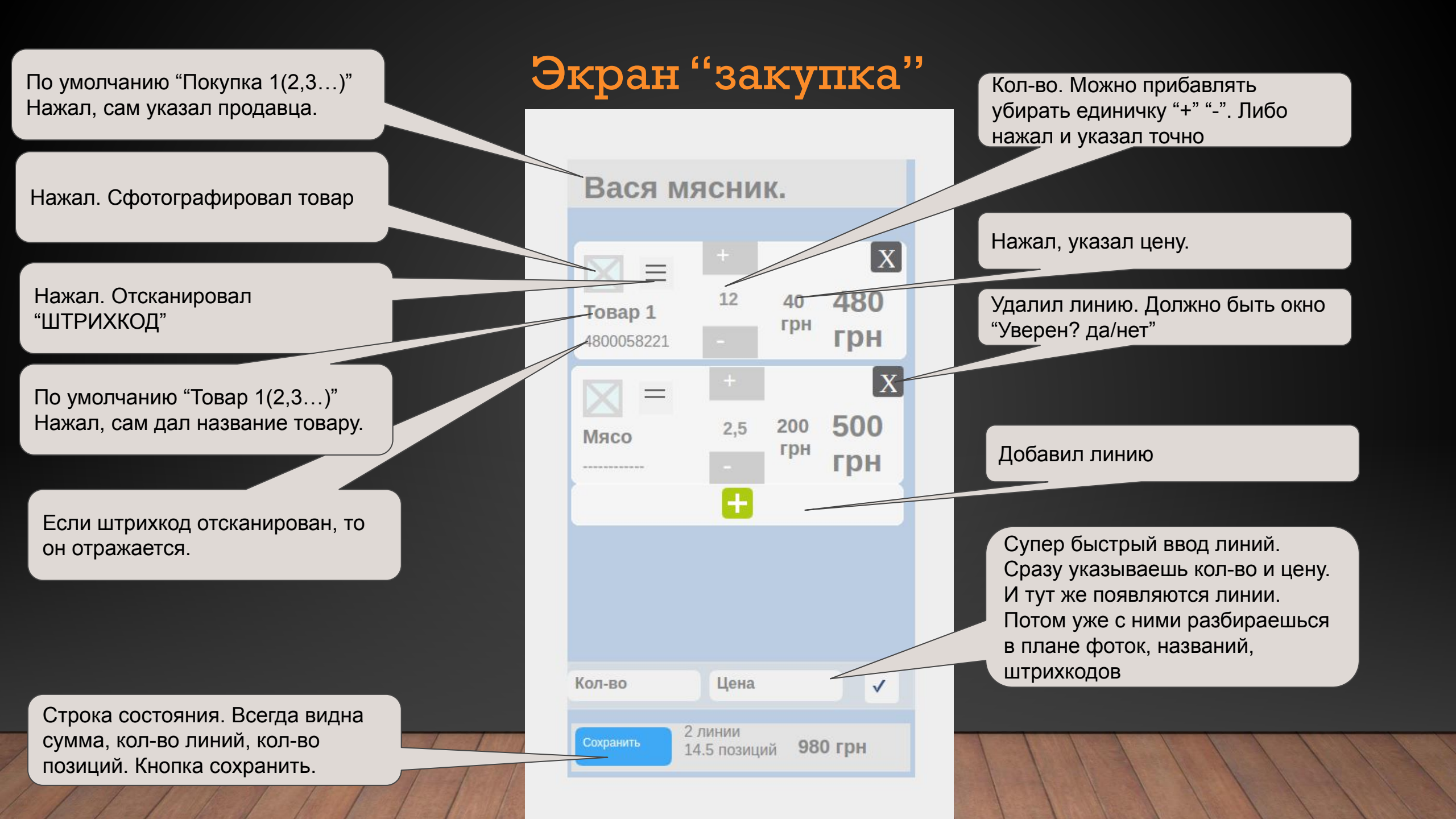

## Результат работы программы

## • Присланный email с таблицей

| fx |            |                 |                      |                             |               |        |      |       |
|----|------------|-----------------|----------------------|-----------------------------|---------------|--------|------|-------|
| _  | A          | В               | С                    | D                           | E             | F      | G    | н     |
| 1  | Дата       | Метка на список | Фотография           | Штрих код                   | Название      | кол-во | цена | итого |
| 2  | 12-15-2017 | Мясник Вася     | ETERATION CONTRACTOR | 390450323548                | Товар 1       | 2      | 5    | 10    |
| 3  | 12-15-2017 | Мясник Вася     |                      | 390450323548                | Товар 2       | 2      | 5    | 10    |
| 4  | 12-15-2017 | Мясник Вася     | INCOMENTED           | 390450323548                | Товар 3       | 2      | 5    | 10    |
| 5  | 12-15-2017 | Мясник Вася     |                      | 390450323548                | Товар 4       | 2      | 5    | 10    |
| 6  | 12-15-2018 | Покупка 1       |                      | 390 <mark>4</mark> 50323548 | Товар 5       | 2      | 5    | 10    |
| 7  | 12-15-2019 | Покупка 2       |                      |                             | Мясо говядина | 2      | 5    | 10    |
| 8  | 12-15-2020 | Покупка 3       |                      | 390450323548                | Товар 7       | 2      | 5    | 10    |
| 9  | 12-15-2021 | Покупка 4       |                      | 390450323548                | Товар 8       | 2      | 5    | 10    |
| 10 |            |                 |                      |                             |               |        |      |       |
| 11 |            |                 |                      |                             |               |        |      |       |
| 12 |            |                 |                      |                             |               |        |      |       |
| 13 |            |                 |                      |                             |               |        |      |       |